VLRec\_ITA

| COLLABORATORS |           |                 |           |  |  |
|---------------|-----------|-----------------|-----------|--|--|
|               |           |                 |           |  |  |
|               | TITLE :   |                 |           |  |  |
|               |           |                 |           |  |  |
|               | VLRec_ITA |                 |           |  |  |
|               |           |                 |           |  |  |
| ACTION        | NAME      | DATE            | SIGNATURE |  |  |
|               |           |                 |           |  |  |
|               |           |                 |           |  |  |
| WRITTEN BY    |           | August 24, 2022 |           |  |  |
|               |           |                 |           |  |  |

| REVISION HISTORY |      |             |      |  |  |
|------------------|------|-------------|------|--|--|
|                  |      |             |      |  |  |
| NUMBER           | DATE | DESCRIPTION | NAME |  |  |
|                  |      |             |      |  |  |
|                  |      |             |      |  |  |
|                  |      |             |      |  |  |

# Contents

#### 1 VLRec\_ITA 1 1.1 Documentazione VLRec 1 1.2 1 1.3 Requisiti . . 2 2 1.4 Contatti 3 1.5 Utilizzo 3 1.6 1.7 4 1.8 4 1.9 4 5 1.11 Settaggi / Interfaccia grafica 5 5 1.13 Settaggi / WebCamera 6 7 8 9 1.17 Storia 9

# **Chapter 1**

# VLRec\_ITA

# 1.1 Documentazione VLRec

VLRec NG 4.0 - Documentazione completa (trad. di Guido Alfani - ↔ alpha@flashnet.it)

- Introduzione/Caratteristiche
- Richiesta di sistema
- Contatti
- Utilizzo
  - Storia
  - Registrazione

# 1.2 Introduzione

Introduzione

VLRec NG ha le seguenti caratteristiche:

- Registrazione di video a colori o in scala di grigi con una normale Zorro-VLab (NON è necessaria una VLab Motion!!)
- Effetti speciali eseguibili sui video digitalizzati
- Possibilità di vedera la TV sul Workbench in una finestra ridimensionabile con l'opzione di modificare contrasto e luminosità
- $\cdot$  Allocazione dinamica della memoria per un miglior uso della stessa sul tuo  $\, \leftrightarrow \,$  AMIGA
- · Salvataggio delle animazioni registrate come file IFF-ANIM5 o MPEG-I
- · Funzione digitalizzatrice integrata a 24 bit con Anteprima PhotoAlbum per una

veloce ricerca, salvataggio o cancellazione delle immagini

- $\cdot$  Possibilità di vedere in anteprima tutte le immagini digitalizzate in sequenza  $\,\leftrightarrow\,$  Dia-Show a tutto schermo
- · Salvataggio delle immagini digitalizzate in file PBM, PPM o JPEG

· Supporto PPC per una massima velocità (WarpUP e PowerUP sono supportati)

- · Creazione di animazioni timelapse (a passo uno)
- Funzione di WebCamera
- Configurazione asincrona dell'Interfaccia Grafica Utente (GUI) e possibilità di avere tutte le finestre aperte nello stesso tempo
- · GUI moderna, visualizzabile su schede grafiche a 24 bit
- · Speciali routines di visualizzazione per schede grafiche, AGA, ECS e OCS
- · Possibilità di modificare ogni opzione importante di una scheda VLab

### 1.3 Requisiti

Requisiti

- Il seguente hardware e software è richiesto allo scopo di far funzionare VLRec NG con pieno successo:
- at tat tunzionale vikec no con pieno success

• Software

- > VHI-driver per la scheda video installata
- > Amiga OS 3.x o superiore
- > WarpUP o PowerUP, se una scheda PPC è installata.

• Hardware

> scheda PPC è utilizzata, se disponibile

### 1.4 Contatti

```
Contattaci

Puoi contattarci in diversi modi:

Email: info@innovative-web.de

Homepage: http://www.innovative-web.de/

Fax: +49 69/791247970

Tel: +49 9132/3400 (Mo-Fr 14:00-18:00 MET)

Snail-Mail:

Innovative

c/o Felix Schwarz
```

```
Am Gründla 3
D-91074 Herzogenaurach
Germany
```

# 1.5 Utilizzo

```
Utilizzo
Appena caricato VLRec NG visualizza 5 icone dalle quali è possibile
accedere ai seguenti moduli del programma (da SX a DX):
>
        Studio di montaggio
                   Questo è il cuore di VLRec NG - è possibile registrare e \leftrightarrow
                        tagliare
  sequenze video, salvarle o eseguire effetti speciali
>
        Modulo di acquisizione digitale (Snapshot Center)
                   Da qui è possibile digitalizzare immagini singole ↔
                       provenienti da un
  video in tempo reale
>
        Settaggi
                   Da qui è possibile modificare settaggi quali risoluzione \leftrightarrow
                        o canale
  d'ingresso video
> Finestra di Anteprima/LiveCam/Timelapse
  In questa finestra è visualizzato un video a 10 frames/secondo (VLab)
  proveniente da una fonte video. Il primo bottone aggiunge colore, il \, \leftrightarrow \,
      secondo
  inserisce una pausa, il terzo e il quarto attivano le opzioni WebCam e \, \leftrightarrow \,
     Timelapse
> Settaggi di Contrasto, Luminosità, Inversione
  Da qui è possibile modificare tali parametri per la finestra di \, \leftrightarrow \,
```

# 1.6 Settaggi

anteprima

Settaggi Qui si possono fare tutti i settaggi relativi a VLRec NG. La finestra si divide in diverse sezioni. Sulla sinistra è possibile scegliere il campo di cui si vogliono modificare i parametri, sulla destra ci sono i settaggi da modificare. E' possibile modificare:

>

VHI > Controllo video in ingresso

```
>
Preferenze scheda VLab
>
Interfaccia grafica
>
Moduli di salvataggio
>
WebCamera
>
Timelapse (passo uno)
```

# 1.7 Settaggi / VHI

```
Settaggi/VHI
VHI è un acronimo per "Video Hardware Interface" ed è il nuovo
(e unico) standard per le schede video su AMIGA.
Questo standard permette l'utilizzo di tutte le schede video
da lui supportate.
VHI è stato introdotto per la prima volta con VLRec NG 3.5 ed è
usato anche da fxPAINT.
Dal momento che è uno standard aperto, ogni programma
può farne uso. Maggiori informazioni su VHI si possono trovare
sul sito: http://www.innovative-web.de/
```

Da qui è possibile solo scegliere il driver VHI ed avere alcune informazioni sulla scheda utilizzata dal driver.

# 1.8 Settaggi / Salvataggio

```
Settaggi/Salvataggio
Da qui è possibile stabilire:
> Qualità JPEG
Da 0 a 100%
> Bitrate MPEG
Un valore di 1280000 da buoni risultati
```

# 1.9 Settaggi / Controlli video

```
Settaggi/Controlli video
Qui è possibilire decidere quale ingresso video utilizzare e
quale parte dell'immagine digitalizzare
> Ingresso
Seleziona l'ingresso video 1-2-3
> Numero
Visualizza il numero dell'ingresso video (1-2-3) selezionato
```

```
> X1, Y1, X2, Y2
Questi valori delimitano l'area da digitalizzare.
```

# 1.10 Settaggi / Scheda

```
Settaggi/Scheda
```

```
Da qui si possono modificare i settaggi disponibili per la scheda.
Non tutte le opzioni e i filtri possono essere disponibili per tutte le ↔
schede.
```

- > Interlacciato
  Se attivato, le immagini sono digitalizzate alla migliore
  risoluzione possibile.
- > Luminosità, Crominanza, Rumore Se attive, i rispettivi filtri sono utilizzati.
- > Videoregistratore Se la sorgente video proviene da un videoregistratore, questa opzione dovrebbe essere attivata.
- > NTSC Se il segnale di ingresso video è NTSC, questa opzione deve essere attivata.

# 1.11 Settaggi / Interfaccia grafica

```
Settaggi/Interfaccia grafica
VLRec NG offre alcune opzioni per l'interfaccia utente:
> Proprio schermo
Se questa opzione è attiva, VLRec NG apre un proprio schermo nella
modalità grafica scelta..
> Modalità grafica
Se è stato aperto un proprio schermo, la modalità grafica
dovrebbe essere scelta qui.
> Guida rapida
Se dovessi sentirti infastidito dalla Guida rapida (bubblehelp)
o se non ne hai più bisogno puoi deselezionarla qui.
```

# 1.12 Settaggi / Timelapse

```
Settaggi/Timelapse
VLRec NG offre la possibilità di creare animazioni timelapse.
```

> Nome base
Nome base per i file da creare.

Nota che VLRec NG riparte da 0 dopo ogni ri-inizio e i vecchi file
potrebbero essere sovrascritti!!
> Skip-rate
Numero dei fotogrammi da saltare tra 2 frames timelapse.
> Qualità JPEG

Qualità JPEG dei fotogrammi timelapse.

#### 1.13 Settaggi / WebCamera

```
Settaggi/WebCamera
       VLRec NG ha un'opzione WebCam dalla versione 3.5. Per
       utilizzarla sono necessari i seguenti settaggi:
       > Server FTP
         Indirizzo del server.
       > Serverport
         Normally 21.
       > Passive connection
         Se ti connetti ad un server FTP attraverso un firewall
         (qualcosa di simile al Filtro IP di Miami), dovresti selezionare
         questo bottone.
       > Login e Password
         La login e la password per il server su cui è la tua homepage.
         Non utilizzare nessun carattere "$".
         ATTENZIONE: Login e password non sono crittati sul tuo HD. Sarebbe
                     bene inserire/cancellare dinamicamente password e login
                     ad ogni inizio e termine di VLRec NG per rendere minima
                     la possibilità che hackers intercettino la password.
                     NOI NON POSSIAMO ESSERE RITENUTI RESPONSABILI PER QUALSIASI
                     INTRUSIONE NEI SISTEMI DI SICUREZZA E/O PERDITA DI LOGIN E
                     PASSWORD.
       > Directory FTP
         Questa è l'unica cosa realmente complessa: allo scolpo di trovare la
         directory corretta, prima carica un FTP-client (p. es. SimpleFTP). Poi
         seleziona la directory nella quale vuoi che le immagini siano trasferite
         ed infine copia il pathname via clipboard in questo campo. Nota che
         per motivi tecnici non è possibile usare il segno "$".
       > Filename FTP
         Il nome del file grafico che verrà salvato nella sopraddetta directory \, \leftrightarrow \,
            FTP.
         Fa attenzione al carattere corretto maiuscolo o minuscolo nella tua \, \leftrightarrow \,
            pagina HTML
         Per ricaricare una pagina NewPage.html insieme con la sua grafica ad \, \leftrightarrow \,
            oani
         NowAndThen Seconds, deve essere inserito il testo seguente nella tua \, \leftrightarrow \,
             sorgente HTML:
         <META HTTP-EQUIV="REFRESH" CONTENT="NowAndThen; URL=NewPage.html">
```

```
> Skip rate
Il numero delle immagini da saltare tra due immagini webcam inviate.
> Qualità JPEG
La qualità delle immagini da inviare.
> Debug-Output
Nel caso non dovessi avere subito successo nell'invio dei file
dovresti selezionare questa opzione.
```

# 1.14 Studio di montaggio

```
Studio di montaggio
       Dall'alto in basso si trovano rispettivamente la barra fotogrammi,
       il pannello di controllo con tutte le opzioni più importanti,
       il pannello selezione fotogrammi ed infine la lista degli effetti
       con il bottone "Esegui".
       • La barra fotogrammi
         Con questo cursore a scorrimento è possibile selezionare ogni fotogramma ↔
         e visualizzarlo nella parte destra della finestra.
       • La barra di controllo
         I simboli da sinistra a destra:
               > Inizio della scena
                 Va al primo fotogramma.
               > Avvolgi
                 Torna indietro di 7 fotogrammi.
               > Registra
                 inizia a registrare. I fotogrammi appena registrati sono \, \leftrightarrow \,
                     aggiunti
                 alla fine della sequenza.
               > Riproduci
                 Riproduce la sequenza a partire dal fotogramma selezionato.
               > Avanza
                 Va avanti 7 fotogrammi.
               > Termine della scena
                 Va all'ultimo fotogramma
               > Elimina
                 Cancella l'intera sequenza dalla memoria.
               > Salva l'animazione
                 Salva l'intera animazione come MPEG-I, IFF-ANIM5 oppure come
                 singole immagini PPM.
               > Cancella una parte della scena
```

Cancella la parte della scena selezionata

- > Registrazione Colori/Monocromatica Cancella l'intera sequenza dalla memoria e passa dalla modalità a colori a quella in scala di grigi o viceversa.
- Selezione parte della scena Con il bottone sinistro è possibile selezionare come primo fotogramma l'immagine visualizzata in quel momento.

Con il bottone destro è possibile selezionare come ultimo fotogramma l'immagine visualizzata in quel momento.

 Calcolo degli effetti Seleziona l'effetto desiderato dall'elenco e poi clicca su "Esegui" per eseguire l'effetto sulla parte della scena selezionata in quel momento. NON c'è nessuna possibilità di ripristinare!

# 1.15 Modulo di acquisizione

```
Modulo di acquisizione
       Appena aperta la finestra di acquisizione (snapshot)
       sono visualizzati alcuni bottoni grafici (da SX a DX):

    Nuovo

         Cancella tutte le immagini in memoria in quel momento.
       • Salva
         Salva le immagni selezionate in quel momento nel formato scelto.
       • Snapshot
         Fa uno snapshot del segnale video in ingresso in quel momento.
       • Cancella
         Cancella l'immagine selezionata in quel momento.
       • De-interlaccia
         Rimuove ogni seconda linea e la sostituisce con quella sopra. Ciò è 🔶
             abbastanza
         utile per snapshots che sembrano in qualche modo "mixed".
       • Visualizzatore
         Cliccando questo buttone si apre una finestra con l'immagine \ \leftrightarrow
            correntemente
         selezionata a tutto schermo.
       • Dia-Show
         Visualizza in sequenza tutti gli snapshots acquisiti (dia-show).
         E' possibile terminare premendo un tasto o cliccando con il mouse.
       • Navigazione
         Con questi bottoni è possibile navigare attraverso gli snapshots.
```

# 1.16 Registrazione

Registrazione

- Se ti registri a VLRec le seguenti limitazioni della versione shareware saranno rimosse:
  - Le animazioni sono salvate senza i demo-blocks
  - La funzione per vedere la TV può essere usata quanto a lungo desideri senza più interruzioni
  - Le immagini JPEG possono essere salvate senza le linee nere
  - Versioni ottimizzate per CPU 68030/881 e 68040/881
  - Timelapse and Webcamera funzionanti

VLRec costa soltanto 49 DM/26 EURO/28 USD. Avrai una chiave e una versione completa su disco o via Email. In questo modo tu supporti anche lo sviluppo di nuove versioni. Riempi semplicemente il modulo di registrazione, stampalo ed invialo a:

Innovative c/o Felix Schwarz Am Gründla 3 D-91074 Herzogenaurach Germany

Utenti registrati di VLRec V1/2/3.x possono aggiornarsi a VLRec NG V4.0 per 20  $\,\leftrightarrow\,$  DM/10 EURO/12 USD.

Grazie per il tuo supporto!

# 1.17 Storia

#### Storia

• V1.0 - V2.1 > Completamente un altro programma, solo con lo stesso nome VLRec NG :) • V3.0 NG > Primo rilascio NG > Completa riscrittura > Breve documentazione da migliorare • V3.2 NG > Registrazione a colori > Possibilità di aprire un proprio schermo per VLRec NG > Implementato un pieno supporto NTSC > Finestra separata per la visualizzazione di singoli snapshots > Area da registrare modificabile > Velocità di registrazione migliorata minimamente > Funzione di pausa per la finestra di Anteprima > Bug corretti: conversione YUV/RGB, motore GUI e routines di visualizzazione per chip originali • V3.5 NG > Moltissimi bug corretti, verificatisi a causa di ristrutturazione  $\, \leftrightarrow \,$ interna.

> VLRec NG adesso utilizza le stesse routines dell'Interfaccia Grafica
di fxPAINT:

- GUI a 24 Bit
- alternative picture at selected state
- nuovo stile di icone icons/refreshed
- > WebCamera
- > Architettura aperta per nuovi boarddrivers
  - Definizione del nuovo standard VHI
  - driver per VLab con riconoscimento automatico
  - di VLab Y/C e VLab Classic ed ulteriore velocizzazione
- > Stabile supporto WarpUP
- > Opzioni dettagliate

• V4.0 NG

- > Registrazione a differenti dimensioni
- > Collegamento diretto con fxPAINT via StarGate-Plugin
- > Nuove icone professionali a 24Bit in stile GlowIcons
- > Registrazione possibile adesso anche via seriale
- > Bug corretti